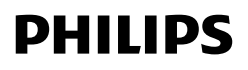

# HD928X

คู่มือผู้ใช้

# สารบัญ

| ข้อสำคัญ                               | 3  |
|----------------------------------------|----|
| ข้อมูลเบื้องต้น                        | 5  |
| ส่วนประกอบ                             | 6  |
| ก่อนการใช้งานครั้งแรก                  | 8  |
| แอป NutriU                             | 8  |
| การควบคุมด้วยเสียง                     | 9  |
| การเตรียมตัวก่อนใช้งาน                 | 9  |
| การใช้งาน                              | 9  |
| ตารางอาหาร                             | 9  |
| Airfrying                              | 11 |
| การเลือกโหมดการอุ่น                    | 15 |
| การปรุงอาหารด้วยค่ำที่ตั้งล่วงหน้า     | 15 |
| เปลี่ยนเป็นค่าที่ตั้งล่วงหน้าอื่น      | 17 |
| เริ่มต้นสูตรอาหารจากแอป NutriU         | 18 |
| การทำมันฝรั่งทอดด้วยตนเอง              | 18 |
| การทำความสะอาด                         | 19 |
| ตารางการทำความสะอาด                    | 21 |
| การจัดเก็บ                             | 21 |
| การริไซเคิล                            | 21 |
| คำประกาศว่าด้วยการปฏิบัติตามข้อกำหนด   | 21 |
| การรับประกันและสนับสนุน                | 22 |
| อัพเดตของซอฟต์แวร์                     | 22 |
| ความสามารถในการใช้งานร่วมกันกับอุปกรณ์ | 22 |
| รีเซ็ตการตั้งค่าจากโรงงาน              | 22 |
| วิธีแก้ไขปัญหา                         | 22 |

## ข้อสำคัญ

โปรดอ่านข้อมูลที่สำคัญอย่างละเอียดก่อนใช้งานเครื่องและเก็บคู่มือไว้เพื่อใช้อ้างอิงในภายหลัง

#### อันตราย

- ให้ใส่ส่วนผสมที่ต้องการทอดลงในตะกร้าเสมอ เพื่อป้องกันไม่ให้ส่วนผสม สัมผัสกับชิ้นส่วนให้ความร้อน
- อย่าคลุมปิดที่เปิดอากาศเข้าและออกขณะเครื่องทำงาน
- อย่าเติมน้ำมันลงในกระทะเนื่องจากอาจทำให้ไฟลุกไหม้ได้
- ห้ามจุ่มตัวเครื่องลงในน้ำหรือของเหลวใดๆ หรือเปิดน้ำก๊อกไหลผ่านตัวเครื่อง
- อย่าให้น้ำ หรือของเหลวใด ๆ เข้าสู่ตัวเครื่องเพื่อเป็นการป้องกันไม่ให้เกิดไฟฟ้า ชื่อต
- อย่าใส่อาหารที่มีปริมาณเกินระดับสูงสุดที่ระบุไว้ในตะกร้า
- อย่าสัมผัสด้านในตัวเครื่องขณะที่เครื่องทำงาน
- ตรวจสอบให้มั่นใจเสมอว่าเครื่องทำความร้อนว่างและไม่มีอาหารติดอยู่ในเครื่อง ทำความร้อน

### คำเตือน

- ก่อนใช้งานโปรดตรวจสอบแรงดันไฟที่ระบุบนผลิตภัณฑ์ว่าตรงกับแรงดันไฟที่
   ใช้ภายในบ้านหรือไม่
- ห้ามใช้ผลิตภัณฑ์นี้ หากปล้๊กไฟ สายไฟ หรือตัวเครื่องเกิดการชำรุด
- หากสายไฟชารุด คุณต้องให้ชางผู้ชานาญของ Philips ดำเนินการให้, ศูนย์
   บริการที่ได้รับอนุญาตจาก Philips หรือผู้ที่ผ่านการฝึกอบรม ดำเนินการ
   เปลี่ยนให้เพื่อหลีกเลี่ยงอันตรายที่อาจเกิดขึ้น
- เด็กเล็กควรได้รับการดูแลเพื่อป้องกันไม่ให้นำเครื่องไปเล่น
- ไม่ควรให้บุคคล (รวมทั้งเด็กเล็ก) ที่มีสภาพร่างกายไม่แข็งแรงหรือสภาพจิตใจ ไม่ปกติ หรือขาดประสบการณ์และความรู้ความเข้าใจ นำเครื่องนี้ไปใช้งาน เว้นแต่จะอยู่ในการควบคุมดูแลหรือได้รับคำแนะนำในการใช้งานโดยผู้ที่รับผิด ชอบในด้านความปลอดภัย
- ห้ามไม่ให้เด็กทำความสะอาดและดูแลรักษาเครื่องโดยปราศจากการควบคุม ดูแล
- ห้ามวางสายไฟบนพื้นผิวที่มีความร้อน
- เสียบปลั๊กไฟเข้ากับเต้ารับที่ต่อสายดินไว้เรียบร้อยแล้วเท่านั้น ตรวจดูให้แน่ใจ เสมอว่าเสียบปลั๊กไฟเข้ากับเต้ารับบนผนังแน่นดีแล้ว
- อย่าวางเครื่องติดกำแพงหรือติดกับเครื่องใช้อื่นๆ เว้นระยะด้านหลังและทั้งสอง ด้านของเครื่องอย่างน้อย 10 ซม. และเว้นระยะเหนือเครื่อง 10 ซม. ห้ามวางสิ่ง ของใดๆ ที่ด้านบนของเครื่อง
- ห้ามใช้งานเครื่องเพื่อจุดประสงค์อื่นนอกเหนือจากที่อธิบายไว้ในคู่มือการใช้งาน
- ระหว่างการทอดด้วยลมร้อน ไอความร้อนจะถูกระบายออกมาทางช่องเปิด
   อากาศออก รักษาระยะห่างระหว่างมือและใบหน้าของคุณให้ห่างจากไอน้ำและ

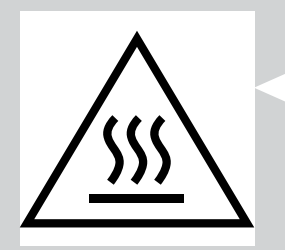

ช่องเปิดอากาศออก โปรดระมัดระวังไอน้ำและความร้อนเมื่อคุณนำกระทะออก จากเครื่อง

- พื้นผิวส่วนที่สามารถจับต้องได้อาจมีความร้อนในระหว่างการใช้งาน
- กระทะ ตะแกรง และอุปกรณ์เสริมอื่นๆ ภายใน Airfryer จะมีความร้อนในขณะ ใช้งาน โปรดใช้ความระมัดระวังเมื่อใช้งาน
- ห้ามวางเครื่องไว้บนหรือใกล้กับเตาแก๊สที่มีความร้อนหรือเตาไฟฟ้าและแผ่น
   ทำความร้อนด้วยไฟฟ้าทุกประเภท หรือในเตาอบที่มีความร้อน
- ห้ามใช้ส่วนผสมที่มีน้ำหนักเบาหรือกระดาษรองอบในตัวเครื่อง
- ไม่ควรวางเครื่องบนหรือใกล้กับวัสดุที่ติดไฟง่าย เช่น ผ้าม่าน หรือผ้าปูโต๊ะ
- ห้ามปล่อยให้เครื่องทำงานหิ้งไว้ตามลำพัง
- ถอดปล้ักเครื่องออกทันที หากคุณเห็นมีควันดำลอยออกมาจากตัวเครื่อง รอ จนกระทั่งควันกระจายจนหมดก่อนจึงนำกระทะออกจากเครื่องได้
- การจัดเก็บมันฝรั่ง : อุณหภูมิจะต้องเหมาะสมกับพันธุ์มันฝรั่งที่จัดเก็บไว้และ จะต้องมีอุณหภูมิต่ำกว่า 6°C เพื่อลดความเสี่ยงในการเกิดสารอะคริลาไมด์ใน อาหารที่เตรียมไว้
- ไม่ควรใช้มือเปียกเสียบปลั๊กไฟเครื่องหรือใช้งานปุ่มควบคุม
- เครื่องนี้ได้รับการออกแบบมาเพื่อใช้ที่อุณหภูมิแวดล้อมระหว่าง 5⁰C และ 40°C

### ข้อควรระวัง

- เครื่องนี้ผลิตมาเพื่อใช้งานภายในครัวเรือนเท่านั้น ไม่ใช่เพื่อใช้ในสภาพ แวดล้อมอื่น เช่น ห้องครัวสำหรับพนักงานในร้านค้า สำนักงาน ฟาร์มหรือ สภาพแวดล้อมการทำงานอื่น และไม่ใช่เพื่อการใช้งานโดยลูกค้าในโรงแรม โมเต็ล ห้องพัก และสภาพแวดล้อมการพักอาศัยอื่น
- ให้นำเครื่องไปที่สูนย์บริการที่ได้รับอนุญาตจากฟิลิปส์เพื่อตรวจสอบหรือ
   ซ่อมแซม อย่าพยายามซ่อมแซมเครื่องด้วยตัวเอง มิฉะนั้นการรับประกันจะเป็น
   โมฆะ
- หากนำเครื่องไปใช้ในทางไม่เหมาะสม นำไปใช้ในการค้าหรือกึ่งการค้า หรือใช้ โดยไม่ปฏิบัติตามคำแนะนำการใช้งานในคู่มือนี้ การรับประกันจะถือเป็นโมฆะ และ Philips จะไม่รับผิดชอบต่อความเสียหายใดๆ ทั้งสิ้น
- วางและใช้งานอุปกรณ์บนพื้นที่แห้ง เรียบ มั่นคง และมีพื้นผิวเสมอกันเท่านั้น
- ดึงปลั๊กออกหลังการใช้งานทุกครั้ง
- ปล่อยให้เครื่องเย็นลงประมาณ 30 นาที ก่อนจัดหรือล้างทำความสะอาด
- ตรวจสอบให้แน่ใจว่าส่วนผสมที่ทอดแล้วมีสีเหลืองทอง ไม่ใช่สีน้ำตาลไหม้หรือ ดำ ให้นำส่วนที่ไหม้ออก ห้ามทอดมันฝรั่งสดที่อุณหภูมิสูงกว่า 180°C (เพื่อลด การเกิดสารอะคริลาไมด์)
- โปรดใช้ความระมัดระวังในขณะทำความสะอาดพื้นที่ส่วนบนของช่องปรุง อาหาร: ส่วนประกอบที่ทำความร้อนอยู่, ขอบของชิ้นส่วนโลหะ
- ตรวจสอบให้มั่นใจเสมอว่าอาหารสุกดีแล้วใน Airfryer

- ตรวจสอบให้มั่นใจเสมอว่าคุณสามารถควบคุม Airfryer ของคุณได้ รวมทั้งเมื่อ ใช้พึงก์ชันรีโมทหรือการเริ่มแบบหน่วงเวลา
- เมื่อปรุงอาหารที่มีไขมัน Airfryer อาจมีควันออกมา โปรดใช้ความระมัดระวัง
   เป็นพิเศษเมื่อใช้พังก์ชันรีโมทคอนโทรลหรือการเริ่มแบบหน่วงเวลา
- ตรวจสอบให้แน่ใจว่ามีผู้ใช้งานเพียงคนเดียวเท่านั้นที่ใช้พังก์ชัน รีโมทคอนโทรล
- โปรดใช้ความระมัดระวังเมื่อปรุงอาหารที่เน่าเสียได้ง่ายด้วยการเริ่มแบบหน่วง
   เวลา (แบคทีเรียอาจเติบโต)

## คลื่นแม่เหล็กไฟฟ้า (EMF)

ผลิตภัณฑ์ของ Philips รุ่นนี้สอดคล้องตามมาตรฐานและกฎข้อบังคับเกี่ยวกับ คลื่นแม่เหล็กไฟฟ้าหุกประการ

## ระบบปิดเครื่องอัตโนมัติ

เครื่องมีพังก์ชันตัดไฟอัตโนมัติ หากคุณไม่ได้กดปุ่มภายใน 20 นาที เครื่องจะปิดการทำงาน โดยอัตโนมัติ หากต้องการปิดเครื่องด้วยตนเอง ให้กดปุ่มเปิด/ปิดเครื่อง

## ข้อมูลเบื้องต้น

ขอแสดงความยินดีที่คุณเลือกซื้อผลิตภัณฑ์ของเรา และยินดีต้อนรับสู่ Philips เพื่อให้คุณได้รับประโยชน์อย่างเต็มที่จากบริการที่ Philips มอบให้ โปรดลงทะเบียนผลิตภัณฑ์

ของคุณที่ www.philips.com/welcome

Philips Airfryer คือ Airfryer รุ่นเดียวที่มีเทคโนโลยี Rapid Air ที่ไม่เหมือนใครในการทอด อาหารโปรดของคุณโดยใส่น้ำมันเพียงเล็กน้อยหรือไม่ใส่เลยเพื่อไขมันที่น้อยลงถึง 90% เทคโนโลยี Rapid Air ของ Philips สามารถปรุงอาหารได้หลากหลายแบบในอุปกรณ์ดีไซน์ รูปปลาดาวของเราเพื่อผลลัพธ์อันสมบูรณ์แบบตั้งแต่คำแรกจนคำสุดท้าย

ตอนนี้คุณก็สามารถเพลิดเพลินไปกับอาหารทอดที่ปรุงอย่างสมบูรณ์แบบ ที่ทั้งกรอบนอกนุ่ม ใน โดยการทอด ปั้ง ย่าง และอบที่ให้คุณเตรียมอาหารรสชาติเยี่ยมหลากหลายรูปแบบที่ทั้งดี ต่อสุขภาพ รวดเร็ว และง่ายดาย

สำหรับสูตรอาหารที่น่าสนใจและข้อมูลเพิ่มเติมเกี่ยวกับเครื่อง Airfryer โปรดเยี่ยมชม **www.philips.com/kitchen** หรือดาวน์โหลดแอป NutriU ฟรี\* สำหรับ IOS® หรือ Android™

\*แอป NutriU อาจไม่มีให้บริการในประเทศของคุณ ในกรณีนี้ โปรดเข้าใช้เว็บไซต์ Philips ในพื้นที่ของคุณเพื่อรับแรงบันดาลใจ

#### 00010<sup>1</sup>0001 6

กะพริบ

| ด ภาษาเทย                                                       |                                                                                                    |
|-----------------------------------------------------------------|----------------------------------------------------------------------------------------------------|
|                                                                 | ส่วนประกอบ                                                                                                    |
|                                                                 | 1       Control panel         A       ปุ่มเพิ่มอุณหภูมิ         B       ปุ่มลดอุณหภูมิ         C       ปุ่ม Menu         D       เมนูที่ตั้งไว้ล่วงหน้า         E       ปุ่มเปิด/ปิด         F       ปุ่มอุดเวลา         G       ปุ่มปรับเวลา         H       สัญญาณไฟตั้งเวลา         I       หน้าจอ         J       สัญญาณแสดงอุณหภูมิ         K       ไฟสัญญาณ Wi-Fi         2       ขีดแสดงรรดับสูงสุด (MAX)         3       ตะแกรง         4       ปุ่มปลดตะแกรง         5       กระหะ         6       สายไฟ         7       หางลมออก         8       หางลมเข้า |
| <b>ไฟแสดงสถานะ WiFi</b><br>ไฟแสดงสัญญาณ Wi-Fi<br>ว <b>ิ</b> ดับ | <ul> <li>Airfryer ของคุณไม่ได้เชื่อมต่อกับ WiFi ในบ้านของคุณ (ยังไม่มีการตั้งค่า WiFi เริ่มต้นที่<br/>เคยทำมาก่อน) หรือการเชื่อมต่อกับ WiFi ในบ้านของคุณขาดหายไปเนื่องจากมีการเปลี่ยน</li> </ul>                                                                                                    |
| ไฟแสดงสัญญาณ Wi-Fi<br>🔊 ิด                                      | เราเตอร์ที่บ้านหรือระยะห่างระหว่าง Airfryer กับเราเตอร์ไกลเกินไป<br>• การกำหนดค่าด้วยแอป NutriU เสร็จสิ้นและเชื่อมต่อ Airfryer กับ WiFi ในบ้านแล้ว                                                                                                    |
| ไฟแสดงสัญญาณ Wi-Fi 充<br>กะพริบ                                  | <ul> <li>Airfryer อยู่ในโหมด "ตั้งค่า" ระหว่างกระบวนการตั้งค่า WiFi หน้าจอจะแสดงเส้นชีด 3 ชีด<br/>และปุ่มบน Airfryer จะไม่ทำงาน หรือหากเชื่อมต่อไว้แล้ว ไฟ LED กะพริบจะแสดงให้ทราบ<br/>ก่อ Airfryer จำดังเชื่อแต่ดดัง WiFi ในบ้อน</li> </ul>                                                                                                    |

|                                      | ว่า Airfryer กำลังเชื่อมต่อกับ WiFi ไนบ้าน                                                                                                    |
|--------------------------------------|----------------------------------------------------------------------------------------------------|
| ไฟแสดงสัญญาณ Wi-Fi 중<br>จะกะพริบข้าๆ | <ul> <li>พังก์ชันการใช้งาน WiFi ของ Airfryer มีข้อบกพร่อง คุณสามารถใช้ Airfryer โดยไม่มี<br/>คุณสมบัติการเชื่อมต่อ หรือโหร่ไปที่สูนย์ดูแลลูกค้าของ Philips หรือติดต่อสูนย์บริการดูแล<br/>ลูกค้าในประเทศของคุณ</li> </ul> |

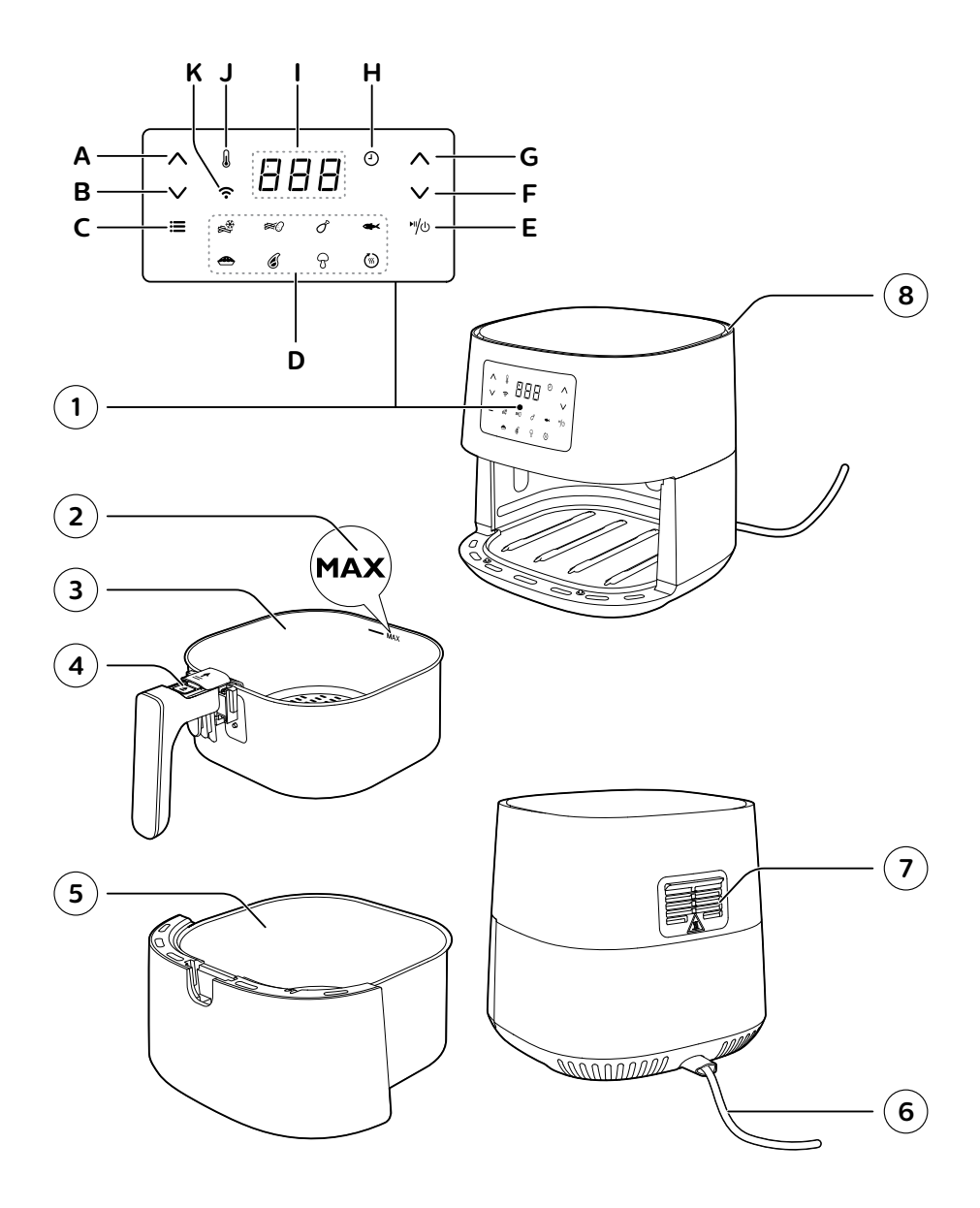

## ก่อนการใช้งานครั้งแรก

- 1 นำบรรจุภัณฑ์ทั้งหมดออก
- 2 นำสติ๊กเกอร์หรือป้ายใดก็ตาม (หากมี) ออกจากเครื่อง
- 3 ทำความสะอาดให้ทั่วหั้งเครื่องการก่อนใช้งานครั้งแรก ตามที่ระบุไว้ในบทการทำความ สะอาด

## แอป NutriU

Philips Airfryer ของคุณสามารถใช้งาน WiFi ได้และช่วยให้คุณเชื่อมต่อกับ NutriApp เพื่อรับประสบการณ์ใช้งาน Airfryer อย่างเต็มรูปแบบ ภายในแอปพลิเคชันคุณสามารถ เลือกสูตรอาหารโปรด ส่งไปยัง Airfryer และเริ่มต้นใช้งานจากอุปกรณ์อัจฉริยะของคุณ คุณ สามารถเริ่มต้น ตรวจสอบและปรับขั้นตอนการทำอาหารบนอุปกรณ์อัจฉริยะของคุณได้จาก ทุกที่ แม้ว่าคุณจะไม่ได้อยู่ที่บ้านก็ตาม

### การเชือมต่อ Airfryer ของคุณกับแอป

- 1 เสียบปลั๊กของ Airfryer เข้ากับเต้ารับบนผนัง
- 2 ตรวจสอบให้แน่ใจว่าอุปกรณ์อัจฉริยะของคุณอยู่ในระยะที่สามารถเชื่อมต่อกับเครือข่าย WiFi ในบ้านของคุณได้ก่อนที่คุณจะเริ่มกระบวนการตั้งค่า WiFi ที่ง่ายดาย
- 3 ดาวน์โหลดแอปพลิเคชัน Philips NutriU บนอุปกรณ์อัจฉริยะของคุณจาก App Store หรือจาก www.philips.com/nutriu ทำตามขั้นตอนการลงทะเบียนและเลือก Airfryer ที่เชื่อมต่อ ในโปรไฟล์ของคุณภายใต้ "My Appliances (เครื่องของฉัน)"
- 4 หำตามคำแนะนำในแอปเพื่อเชื่อมต่อ Airfryer ของคุณกับ Wi-Fi และจับคู่กับ Airfryer ของคุณ
- 5 เมื่อ WiFi LED บนอินเตอร์เฟซผู้ใช้ของ Airfryer สว่างนิ่ง แสดงว่าเชื่อมต่อกับ Airfryer แล้ว

หมายเหตุ

- ตรวจสอบให้แน่ใจว่าได้เชื่อมต่อ Airfryer ของคุณกับเครือข่าย WiFi ภายในบ้าน 2.4 GHz 802.11 b/g/n
- การตั้งค่า WiFi ที่ง่ายดายเป็นสิ่งจำเป็นสำหรับการเชื่อมต่อ Airfryer กับ WiFi ในบ้าน ของคุณ
- กระบวนการจับคู่คือการเชื่อมต่อแอปพลิเคชัน NutriU กับ Airfryer อัจฉริยะของคุณ
- ขั้นตอนการตั้งค่า WiFi สามารถยกเลิกได้ผ่านแอปพลิเคชันหรือโดยการถอดปลั๊ก Airfryer
- คุณสามารถจับคู่อุปกรณ์อัจฉริยะได้เพียงเครื่องเดียวในเวลาเดียวกันกับ Airfryer ของ
   คุณ หากผู้ใช้คนที่สองเริ่มต้นกระบวนการจับคู่ จะตัดการเชื่อมต่อกับผู้ใช้คนแรกและจะ
   ต้องจับคู่อีกครั้งในครั้งถัดไปเมื่อปรุงอาหารด้วย Airfryer
- ในการเริ่มกระบวนการจับคู่ ให้กดปุ่มลดอุณหภูมิค้างไว้และทำตามคำแนะนำใน แอปพลิเคชัน หรือเริ่มจากการตั้งค่าในแอป NutriU

## การควบคุมด้วยเสียง

- 1 ดาวน์โหลดแอป NutriU
- 2 เชื่อมต่อแอป NutriU กับ Airfryer ของคุณ
- 3 ให้ความยินยอมต่อ "การปรุงอาหารจากระยะไกล"
- 4 เชื่อมต่อแอป NutriU กับแอปผู้ช่วยส่วนตัวผ่านการสั่งงานด้วยเสียงของคุณ การเชื่อม ต่อนี้สามารถทำได้โดยตรงขณะเตรียมพร้อมหรือภายหลังในการตั้งค่าของแอป NutriU ในกรณีที่คุณไม่เห็นตัวเลือกเพื่อเปิดใช้งานการควบคุมคำสั่งด้วยเสียงใน NutriU ให้เปิด ใช้งาน Kitchen+ Skill ผ่านแอปผู้ช่วยส่วนตัวผ่านการสั่งงานด้วยเสียงของคุณ

#### หมายเหตุ

- หากคุณไม่มีแอปการควบคุมคำสั่งด้วยเสียง ให้ดาวน์โหลดก่อนเพื่อส่งคำสั่งไปยัง Airfryer
- การสั่งงานด้วยเสียงโดยละเอียดมีอยู่ในแอปการควบคุมคำสั่งด้วยเสียง

### การเตรียมตัวก่อนใช้งาน

วางเครื่องบนพื้นผิวที่มั่นคง อยู่ในแนวระนาบ เสมอกัน และทนต่อความร้อน

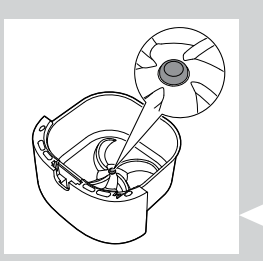

- 🗕 หมายเหตุ
- ห้ามวางสิ่งของใดๆ ที่ด้านบนหรือด้านข้างของเครื่อง เพราะอาจบังหางลมและส่งผลต่อ การทอดอาหารได้
- ห้ามวางเครื่องที่กำลังทำงานไว้ข้างใต้หรือโกล้กับวัตถุที่อาจเสียหายจากไอน้ำได้ง่าย เช่น ผนังและตู้ต่างๆ
- ปล่อยจุกยางไว้ในกระทะ ห้ามถอดออกก่อนปรุงอาหาร

### การใช้งาน

#### ตารางอาหาร

ตารางด้านล่างนี้ช่วยให้คุณเลือกการตั้งค่าพื้นฐานสำหรับประเภทอาหารที่คุณต้องการเตรียม

- โปรดทราบว่า การตั้งค่าเหล่านี้เป็นเพียงคำแนะนำเท่านั้น เนื่องจากส่วนผสมมีที่มา ขนาด รูปร่าง รวมถึงแบรนด์แตกต่างกันออกไป เราจึงไม่สามารถรับประกันการตั้งค่า ส่วนผสมที่ดีที่สุดให้กับคุณได้
- เมื่อเตรียมอาหารที่มีจำนวนมาก (เช่น มันฝรั่งทอด, กุ้ง, น่องไก่, ขนมแช่แข็ง) ให้เขย่า,
   หมุน หรือกวนส่วนผสมในตะแกรง 2 ถึง 3 ครั้งเพื่อให้ได้ผลลัพธ์ที่มีความสม่ำเสมอกัน

| ส่วนผสม                                                      | ต่ำสุด – สูงสุด<br>ปริมาณ         | เวลา<br>(นาที) | อุณหภูมิ    | หมายเหตุ                                                                                                    |
|--------------------------------------------------------------|-----------------------------------|----------------|-------------|----------------------------------------------------------------------------------------------------|
| เฟรนช์ฟรายแช่แข็งแห่งบาง<br>(7x7 มม./0.3x0.3 นิ้ว)           | 200-800 ก. /<br>7-28 ออนซ์        | 14-31          | 180°C/350°F | <ul> <li>เขย่า กลับด้าน หรือคน</li> <li>2-3 ครั้ง</li> </ul>                                                                   |
| มันฝรั่งทอดโฮมเมด (หนา<br>ประมาณ 10x10 มม./<br>0.4x0.4 นิ้ว) | 200-800 ก. /<br>7-28 ออนซ์        | 20-40          | 180°C/350°F | <ul> <li>เขย่า กลับด้าน หรือคน</li> <li>2-3 ครั้ง</li> </ul>                                                                   |
| นักเก็ตไก่แช่แข็ง                                            | 200-600 ก./<br>7-21 ออนซ์         | 9-20           | 200°C/400°F | <ul> <li>เขย่า กลับด้าน หรือคนใน</li> <li>ระหว่างปรุง</li> </ul>                                                               |
| ปอเปี้ยะแช่แข็ง                                              | 200-600 ก./<br>7-21 ออนซ์         | 9-20           | 200°C/400°F | <ul> <li>เขย่า กลับด้าน หรือคนใน<br/>ระหว่างปรุง</li> </ul>                                                                    |
| แฮมเบอร์เกอร์ (ประมาณ<br>150 ก./ 5 ออนซ์)                    | 1-5 ไส้                           | 16-21          | 200°C/400°F |                                                                                                    |
| มีทโลฟ                                                       | 1200 ก. / 42<br>ออนซ์             | 55-60          | 150°C/300°F | <ul> <li>ใช้อุปกรณ์อบอาหาร</li> </ul>                                                                                          |
| เนื้อสับไม่มีกระดูก (ประมาณ<br>150 ก./5 ออนซ)์               | 1-4 ชิ้น                          | 15-20          | 200°C/400°F | <ul> <li>เขย่า กลับด้าน หรือคนใน<br/>ระหว่างปรุง</li> </ul>                                                                    |
| ไส้กรอกบาง (ประมาณ 50<br>ก./1.8 ออนซ)                        | 2-10 ชิ้น                         | 11-15          | 200°C/400°F | <ul> <li>เขย่า กลับด้าน หรือคนใน<br/>ระหว่างปรุง</li> </ul>                                                                    |
| น่องไก่ (ประมาณ 125 ก./<br>4.5 ออนซ)                         | 2-8 ขึ้น                          | 17-27          | 180°C/350°F | <ul> <li>เขย่า กลับด้าน หรือคนใน<br/>ระหว่างปรุง</li> </ul>                                                                    |
| อกไก่ (ประมาณ 160 ก./6<br>ออนซ)                              | 1-5 ชิ้น                          | 15-25          | 180°C/350°F |                                                                                                    |
| ไก่ทั้งตัว                                                   | 1200 ก./42<br>ออนซ์               | 60-70          | 180°C/350°F |                                                                                                    |
| ปลาทั้งตัว (ประมาณ 300-<br>400 ก./11-14 ออนซ์)               | ปลา 1-2 ตัว                       | 20-25          | 200°C/400°F |                                                                                                    |
| เนื้อปลา (ประมาณ 200 ก./<br>7 ออนซ)                          | 1-5 (1 ชั้น)                      | 25-32          | 160°C/325°F |                                                                                                    |
| ผักรวม (หั่นหยาบๆ)                                           | 200-800 ก./<br>7-28 ออนซ <i>ั</i> | 9-18           | 180°C/350°F | <ul> <li>ตั้งเวลาในการปรุงอาหาร</li> <li>ตามความต้องการของคุณ</li> <li>เขย่า กลับด้าน หรือคนใน</li> <li>ระหว่างปรุง</li> </ul> |
| มัฟฟิน (ประมาณ 50 ก./<br>1.8 ออนซ)                           | 1-9                               | 13-15          | 180°C/350°F | · ใช้ถ้วยมัฟฟิน                                                                                                    |
| Cake                                                         | 500 ก./18<br>ออนซ์                | 40-45          | 160°C/325°F | <ul> <li>ใช้พิมพ์เค้ก</li> </ul>                                                                                               |

| ส่วนผสม                                                   | ต่ำสุด – สูงสุด<br>ปริมาณ    | เวลา<br>(นาที) | อุณหภูมิ    | หมายเหตุ                                                                                                    |
|-----------------------------------------------------------|------------------------------|----------------|-------------|----------------------------------------------------------------------------------------------------|
| ขนมปังแผ่น/ก้อนที่อบมา<br>แล้ว (ประมาณ 60 ก./ 2<br>ออนซ์) | 1-6 ขึ้น                     | 6-8            | 200°C/400°F |                                                                                                    |
| ขนมปังโฮมเมด                                              | 800 ก. / 28<br>ออนซ <i>์</i> | 55-65          | 150°C/300°F | <ul> <li>ใช้อุปกรณ์อบอาหาร</li> <li>ควรทำเป็นรูปทรงที่แบนที่สุด</li> <li>เท่าที่จะเป็นไปได้เพื่อหลีก</li> <li>เลี่ยงไม่ให้ขนมบังส้มผัสเข้า</li> <li>กับแผ่นทำความร้อนเมื่อยก</li> <li>ตัวขึ้น</li> </ul> |

### Airfrying

| X |  |
|---|--|
|   |  |

## ข้อควรระวัง

- นี่คือเครื่อง Airfryer ที่ทำงานโดยใช้ลมร้อน ห้ามเติมน้ำมัน ไขมันชนิด
   ต่างๆ หรือของเหลวใดๆ ก็ตามลงในกระทะ
- ห้ามสัมผัสพื้นผิวที่ร้อน ใช้ด้ามจับหรือปุ่ม จับกระทะที่มีความร้อนด้วยถุงมือ จับของร้อน
- เครื่องใช้ไฟฟ้านี้เหมาะสำหรับการใช้งานในครัวเรือนเท่านั้น
- เมื่อคุณใช้งานเครื่องครั้งแรกอาจมีควันลอยออกมาจากเครื่อง เป็น เหตุการณ์ปกติ
- ไม่จำเป็นต้องอุ่นเครื่องก่อน

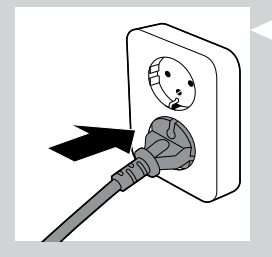

1 เสียบปลั๊กไฟเข้ากับเต้ารับบนผนัง

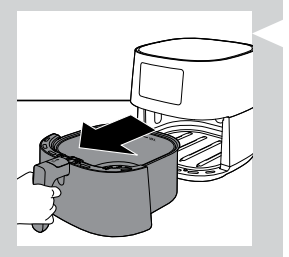

2 นำกระทะพร้อมตะกร้าออกจากเครื่องโดยดึงที่ด้ามจับ

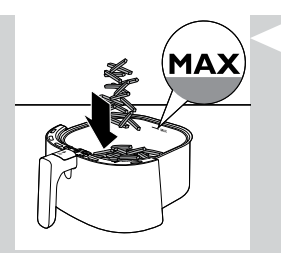

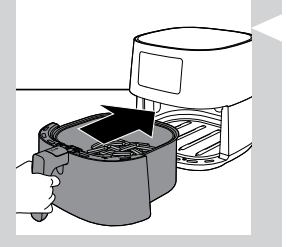

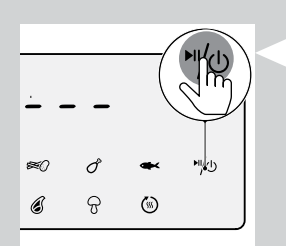

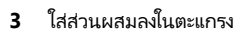

📕 หมายเหตุ

- เครื่อง Airfryer สามารถทอดอาหารได้หลากหลายประเภท โปรดดู 'ตารางอาหาร' เพื่อ ทราบปริมาณที่ถูกต้องและเวลาทอดโดยประมาณ
- อย่าใส่อาหารเกินปริมาณที่ระบุไว้ในส่วน 'ตารางอาหาร' หรือเติมอาหารในตะกร้าเกิน ระดับสูงสุด 'MAX' ที่ระบุไว้ เพราะจะส่งผลต่อคุณภาพของการทอดที่ได้
- ถ้าคุณต้องการปรุงอาหารต่างชนิดในเวลาเดียวกัน ต้องแน่ใจว่าคุณได้ดูเวลาทอดที่ แนะนำไว้สำหรับอาหารชนิดนั้นๆ ก่อนที่จะเริ่มทอดพร้อมกัน
- 4 ใส่กระทะพร้อมตะแกรงกลับเข้าไปใน Airfryer

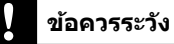

- · อย่าใช้กระทะโดยไม่มีตะแกรงข้างใน
- ห้ามสัมผัสที่กระทะหรือตะแกรงในระหว่างหรือหลังการใช้ เนื่องจากจะมีความ ร้อนสูง
- 5 กดปุ่มเปิด/ปิดเครื่องเพื่อเปิดเครื่อง

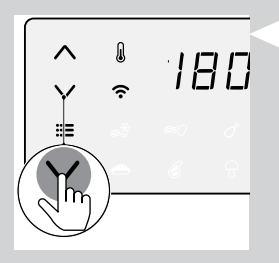

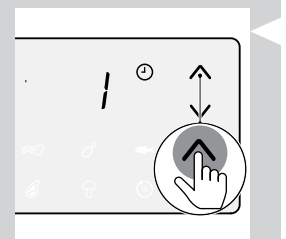

6 กดปุ่มเพิ่มหรือลดอุณหภูมิเพื่อเลือกอุณหภูมิที่ต้องการ

7 กดปุ่มปรับเวลาเพื่อเลือกการตั้งเวลาล่วงหน้าที่ต้องการ

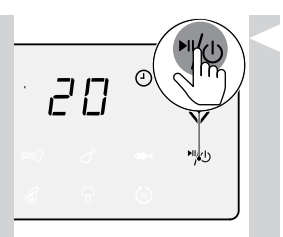

กดป่มเปิด/ปิดเพื่อเริ่มขั้นตอนการปรงอาหาร

หมายเหต

- ในขณะที่กำลังปรุงอาหาร อุณหภูมิและเวลาจะแสดงสลับกัน
- นาทีสุดท้ายในการปรุงอาหารจะนับเป็นวินาที
- ดูที่ตารางอาหารพร้อมการตั้งค่าปรุงอาหารพื้นฐานสำหรับอาหารแต่ละชนิด
- เมื่อกระบวนการปรุงอาหารเริ่มต้นขึ้นและ Airfryer ของคุณจับคู่กับอุปกรณ์อัจฉริยะ ของคุณ คุณสามารถ ดู ควบคุมและเปลี่ยนพารามิเตอร์การทำอาหารได้ในแอป NutriU เช่นกัน
- หากต้องการเปลี่ยนหน่วยอุณหภูมิจากเซลเซียสเป็นฟาห์เรนไฮต์หรือหน่วย อื่นๆ บน Airfryer ของคุณ ให้กดปุ่มเพิ่มและลดอุณหภูมิพร้อมกันค้างไว้ ประมาณ 10 วินาที

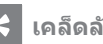

## เคล็ดลับ

- ในขณะที่กำลังปรุงอาหาร หากคุณต้องการเปลี่ยนเวลาหรืออุณหภูมิในการปรุงอาหาร ให้กดป่มขึ้นหรือลงที่เกี่ยวข้องได้ตลอดเวลา
- หากต้องการหยุดการปรงอาหารชั่วคราว ให้กดปุ่มเปิด/ปิด หากต้องการประกอบ อาหารต่อ ให้กดป่มเปิด/ปิดอีกครั้งเพื่อประกอบอาหารต่อไป
- อปกรณ์จะอย่ในโหมดหยดชั่วคราวโดยอัตโนมัติเมื่อคณดึงกระทะและตะแกรงออก ขั้น ตอนการปรงอาหารจะดำเนินต่อไปเมื่อใส่กระทะและตะแกรงลงในเครื่องอีกครั้ง

### หมายเหต

- หากคณไม่ได้ตั้งค่าเวลาในการประกอบอาหารตามที่กำหนดภายใน 30 นาที เครื่องจะ ปิดสวิตช์โดยอัตโนมัติเพื่อเหตุผลด้านความปลอดภัย
- ้ส่วนผสมบางอย่างต้องมีการเขย่าหรือพลิกเมื่อทอดไปถึงครึ่งหนึ่งของเวลาทอด (โปรด ดู 'ตารางอาหาร') ในการเขย่าส่วนผสม ให้ดึงกระทะพร้อมตะแกรงออกวางบนส่วนบน ที่ทนความร้อนได้ เลื่อนฝาปิดและกดป่มปลดตะแกรงเพื่อถอดตะแกรงออกและเขย่า ตะแกรงเหนืออ่าง จากนั้นใส่ตะแกรงไปที่กระทะย่าง และนำใส่กลับเข้าไปในเครื่อง
- หากคณตั้งเวลาไว้ที่ครึ่งหนึ่งของเวลาทอด เมื่อคณได้ยินเสียงกริ่งของตัวตั้งเวลา แสดง ้ว่าถึงเวลาเขย่าหรือพลิกส่วนผสมแล้ว ตรวจสอบให้แน่ใจว่าได้รีเซ็ตตัวตั้งเวลาใหม่เป็น เวลาทอดที่เหลือ
- เมื่อคณได้ยินเสียงกริ่งของตัวตั้งเวลา แสดงว่าครบกำหนดเวลาปรงอาหารที่ตั้งไว้แล้ว

### หมายเหต

คณสามารถหยดขั้นตอนการทำอาหารได้ด้วยตนเอง ในการดำเนินการ ให้กดป่มเปิด/ ปิด

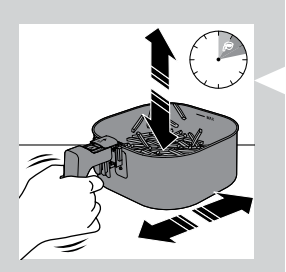

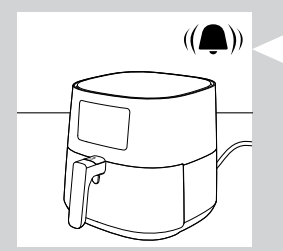

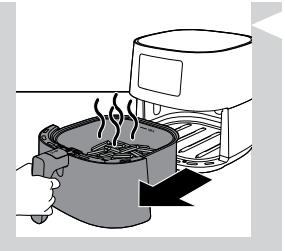

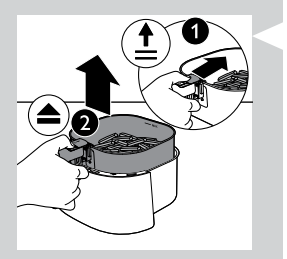

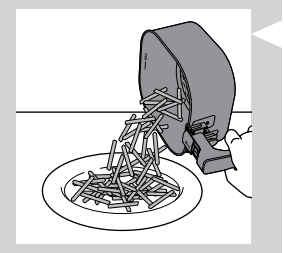

10 ดึงกระทะออกมาและตรวจดูว่าส่วนผสมพร้อมหรือไม่

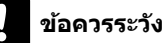

 กระทะ Airfryer ร้อนหลังจากการทำอาหาร วางกระทะไว้บนส่วนบนที่ทน ความร้อนได้เสมอ (เช่น ขาตั้งสามขา เป็นต้น) เมื่อคุณนำออกจากอุปกรณ์

#### 📕 หมายเหตุ

- หากส่วนผสมยังไม่พร้อม ให้เลื่อนกระทะกลับเข้าไปในเครื่อง Airfryer โดยจับที่ด้ามจับ แล้วเพิ่มเวลาให้กับเวลาที่ตั้งไว้อีกสองสามนาที
- 11 ในการนำส่วนผสมขนาดเล็กออก (เช่น มันฝรั่งทอด) ให้ยกตะแกรงออกจากกระทะโดย เลื่อนฝาปิดก่อน แล้วกดปุ่มปลดตะแกรง

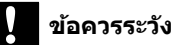

- หลังจากขั้นตอนการปรุงอาหาร กระทะ ตะแกรง ตัวเครื่องด้านใน และส่วน ผสมจะมีความร้อน อาจมีไอน้ำออกมาจาก Airfryer ขึ้นอยู่กับประเภทของ ส่วนผสมในกระทะ
- 12 นำส่วนผสมออกจากตะกร้าโดยใส่ในชามหรือจาน นำตะแกรงออกมาจากกระทะเสมอ เพื่อเหสิ่งที่อยู่ข้างในออกมาให้หมด เนื่องจากน้ำมันร้อนอาจอยู่ที่ด้านล่างของกระทะ

#### ี หมายเหตุ

- เมื่อต้องการนำส่วนผสมที่มีขนาดใหญ่หรือเปราะบางออกมา ให้ใช้ที่หนีบคีบส่วนผสม นั้นออกมา
- น้ำมันส่วนเกินหรือน้ำมันเจียวออกที่ออกมาจากส่วนผสมจะถูกเก็บไว้ที่กันกระทะ
- คุณอาจต้องเหน้ามันที่เหลือหรือน้ำมันเจียวออกจากกระทะอย่างระมัดระวังหลังการทำ อาหารแต่ละครั้งหรือก่อนการเขย่าหรือเปลี่ยนตะแกรงในกระทะ ทั้งนี้ขึ้นอยู่กับประเภท ของส่วนผสมที่ใช้ทำอาหาร วางตะแกรงไว้บนพื้นผิวที่ทนความร้อน สวมถุงมือจับของ ร้อนเพื่อเทน้ำมันส่วนเกินหรือน้ำมันเจียวออก นำตะแกรงใสกลับไปในกระทะ

เมื่อส่วนผสมชุดหนึ่งสุกพร้อมแล้ว Airfryer สามารถปรุงชุดส่วนผสมต่อไปได้ทันที

- หมายเหตุ

ดำเนินตามขั้นตอนที่ 3 ถึง 12 หากคุณต้องการเตรียมส่วนผสมอีกชุดหนึ่ง

## การเลือกโหมดการอุ่น

1 กดปุ่มเมนูจนกว่าไอคอนการอุ่นจะกะพริบ

~

ନ

**►**1/(1)

- 2 กดปุ่มเปิด/ปิดเพื่อเริ่มโหมดการอุ่น
  - หมายเหตุ
- เวลาการอุ่นจะตั้งค่าไว้ที่ 30 นาที หากต้องการเปลี่ยนเวลาในการรักษาความอุ่น (1 -30 นาที) ให้กดปุ่มลดเวลา เวลาจะได้รับการยืนยันโดยอัตโนมัติ
- ไม่สามารถเปลี่ยนอุณหภูมิในโหมดการอุ่นได้
- 3 หากต้องการหยุดการโหมดการอุ่นชั่วคราว ให้กดปุ่มเปิด/ปิด หากต้องการเริ่มโหมดการ อุ่นอีกครั้ง ให้กดปุ่มเปิด/ปิดอีกครั้ง
- 4 หากต้องการออกจากโหมดการอุ่น ให้กดปุ่มเปิด/ปิดค้างไว้

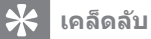

หากอาหารเช่นเฟรนชฟรายสูญเสียความกรอบไปในขณะที่อยู่ในโหมดการอุ่น ให้ใช้
 เวลาการอุ่นให้น้อยลงโดยปิดเครื่องให้เร็วขึ้น หรือทอดให้กรอบอีกครั้งประมาณ 2-3
 นาทีที่อุณหภูมิ 180°C/350°F

#### - หมายเหตุ

- ขณะที่อยู่ในโหมดการอุ่น พัดลมและตัวทำความร้อนด้านในเครื่องจะทำงานเป็นระยะๆ
- โหมดการอุ่นออกแบบมาเพื่อรักษาอาหารของคุณให้อุ่นอยู่เสมอหลังจากที่ปรุงอาหาร เสร็จในเครื่อง Airfryer ไม่ได้มีไว้สำหรับการอุ่นร้อน

## การปรุงอาหารด้วยค่าที่ตั้งล่วงหน้า

- 1 ทำตามขั้นตอนที่ 1 ถึง 5 ในบท "Airfrying"
- 2 กดปุ่มเมนู ไอคอนอาหารว่างแช่แข็งกะพริบ กดปุ่มเมนูจนกว่าค่าที่ตั้งล่วงหน้าที่คุณ ต้องการจะกระพริบ

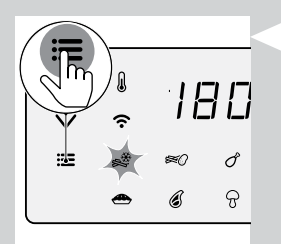

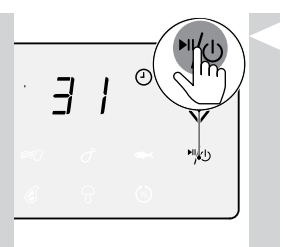

3 เริ่มขั้นตอนการปรุงอาหารโดยการกดปุ่มเปิด/ปิด

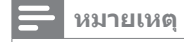

ในตารางต่อไปนี้คุณสามารถค้นหาข้อมูลเพิ่มเติมเกี่ยวกับค่าที่ตั้งล่วงหน้า

| ตั้งค่าล่วงหน้า                           | เวลาที่ตั้งไว้<br>ล่วงหน้า (ต่ำ<br>สุด) | อุณหภูมิที่ตั้งไว้<br>ล่วงหน้า | น้ำหนัก (สูงสุด)    | ข้อมูลของคุณ                                                                                                    |
|-------------------------------------------|-----------------------------------------|--------------------------------|---------------------|----------------------------------------------------------------------------------------------------|
| 🗩<br>อาหารว่างแซ่แซ็งที่ทำ<br>จากมันฝรั่ง | 31                                      | 180°C/<br>350°F                | 800 ก./28 ออนซ้     | <ul> <li>อาหารว่างแช่แข็งที่ทำจาก<br/>มันฝรั่ง เช่น เฟรนช์ฟราย<br/>แช่แข็ง เฟรนช์ฟรายแห่ง<br/>ใหญ่ มันฝรั่งทอดแผ่น<br/>ตาข่าย ฯลฯ</li> <li>เขย่า กลับด้าน หรือคน<br/>2-3 ครั้ง</li> </ul>                                 |
| <b>รัส ()</b><br>เฟรนช์ฟราย               | 38                                      | 180°C/<br>350°F                | 800 ก./28 ออนซ้     | <ul> <li>ใช้มันฝรั่งสำหรับทอด</li> <li>หื่นหนา 10x10 มม. /<br/>0.4x0.4 นิ้ว</li> <li>แช่ไว้ในน้ำ 30 นาที ทำให้<br/>แห้ง จากนั้นใส่น้ำมัน ¼ ถึง<br/>1 ช้อนโต๊ะลงไป</li> <li>เขย่า กลับด้าน หรือคน<br/>2-3 ครั้ง</li> </ul> |
| <b>o</b><br>นองไก่                        | 27                                      | 180°C/<br>350°F                | 1000 ก./35<br>ออนซ์ | <ul> <li>น่องไก่สูงสุด 8 ชิ้น</li> <li>เขย่า กลับด้าน หรือคนใน</li> <li>ระหว่างปรุง</li> </ul>                                                                                                    |
| ปลาทั้งตัวประมาณ 300 ก./11 ออนซ์          | 20                                      | 200°C/<br>400°F                | 600 ก./21 ออนซ์     |                                                                                                    |
| Cake                                      | 45                                      | 160°C/<br>325°F                | 500 ก./18 ออนซ์     | <ul> <li>ใช้อุปกรณ์อบอาหาร XL<br/>(199 x 189 x 80 มม.)</li> </ul>                                                                                                    |
| (นี้อหั่น)                                | 20                                      | 200°C/<br>400°F                | 600 ก./21 ออนซ์     | <ul> <li>เนื้อสับไม่มีกระดูกสูงสุด</li> <li>4 ชิ้น</li> </ul>                                                                                                    |
| <del>ญ</del><br>ผัดผัก                    | 18                                      | 180°C/<br>350°F                | 800 ก./28 ออนซ้     | <ul> <li>หั่นหยาบๆ</li> <li>ใช้อุปกรณ์อบอาหาร XL</li> </ul>                                                                                                    |

| ตั้งค่าล่วงหน้า     | เวลาที่ตั้งไว้<br>ล่วงหน้า (ต่ำ<br>สุด) | อุณหภูมิที่ตั้งไว้<br>ล่วงหน้า | น้ำหนัก (สูงสุด) | ข้อมูลของคุณ                                 |
|---------------------|-----------------------------------------|--------------------------------|------------------|----------------------------------------------|
| <b>(เร)</b><br>อุ่น | 30                                      | 80°C/<br>175°F                 | ไม่มี            | <ul> <li>ไม่สามารถปรับอุณหภูมิได้</li> </ul> |

## เปลียนเป็นค่าทีติ้งล่วงหน้าอื่น

 ในระหว่างขั้นตอนการปรุงอาหาร กดปุ่มเปิด/ปิดค้างไว้เพื่อหยุดการปรุงอาหาร จากนั้นอุปกรณ์จะอยู่ในโหมดสแตนด์บาย

нψ

2 กดปุ่มเปิด/ปิดอีกครั้งเพื่อเปิดอุปกรณ์

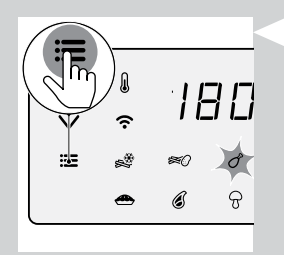

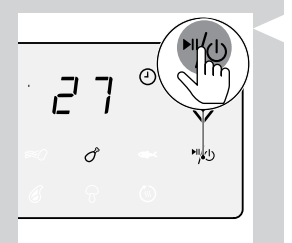

3 กดปุ่มเมนูจนกว่าค่าที่ตั้งล่วงหน้าที่คุณต้องการจะกระพริบ

4 กดปุ่มเปิด/ปิดเพื่อเริ่มขั้นตอนการปรุงอาหาร

### เริ่มต้นสูตรอาหารจากแอป NutriU

- 1 กดปุ่มเปิด/ปิด เพื่อเปิดเครื่อง Airfryer
- 2 เปิดแอป NutriU บนอุปกรณ์อัจฉริยะของคุณและค้นหาสูตรอาหารที่คุณต้องการ
- 3 เปิดสูตรอาหารและเริ่มขั้นตอนการทำอาหารในแอปพลิเคชัน

#### 🚽 หมายเหตุ

ตรวจสอบให้แน่ใจว่าเมื่อปรุงสูตรอาหารที่พัฒนาขึ้นสำหรับ Airfryer ของคุณ ให้ใช้
 อาหารในปริมาณเท่ากันที่ระบุไว้ในสูตรอาหาร เมื่อใช้ส่วนผสมที่ต่างกันหรืออาหารใน
 ปริมาณที่ต่างกัน ให้ปรับเวลาในการปรุงอาหาร เมื่อปรุงสูตรอาหารที่ไม่ได้พัฒนาขึ้น
 สำหรับ Airfryer ของคุณ โปรดทราบว่าอาจจะต้องปรับเวลาและอุณหภูมิ

#### 🔆 เคล็ดลับ

- ด้วยตัวกรองในการค้นหาสูตรอาหาร คุณสามารถกรอง Airfryer อัจฉริยะของคุณเพื่อ รับสูตรอาหารที่พัฒนาขึ้นสำหรับอุปกรณ์ของคุณ
- เมื่อเริ่มขั้นตอนการทำอาหารจากแอปพลิเคชัน คุณจะเห็นการตั้งค่าการทำอาหารบน หน้าจอของ Airfryer ด้วย
- คุณสามารถหยุดกระบวนการปรุงอาหารชั่วคราว หรือเปลี่ยนการตั้งค่าใน Airfryer หรือในแอปพลิเคชัน
- เมื่อกระบวนการปรุงอาหารเสร็จสิ้น คุณสามารถเริ่มโหมดอุ่นในแอปพลิเคชันหรือเริ่ม ทำงานจากค่าที่ตั้งล่วงหน้า "การอุ่น" ใน Airfryer
- หากอาหารยังไม่เสร็จ คุณยังสามารถยึดเวลากระบวนการปรุงอาหารภายใน แอปพลิเคชันหรือ Airfryer ได้อีกด้วย
- ในการออกจากกระบวนการปรุงอาหารก่อนที่เวลาในการประกอบอาหารจะสิ้นสุดลง ให้ กดปุ่มเปิด/ปิดบน Airfryer ค้างไว้หรือกดปุ่มหยุดชั่วคราวและจากนั้นกดไอคอนหยุดใน แอปพลิเคชั่น
- คุณยังสามารถเริ่มเวลาและอุณหภูมิของคุณเองในแอป NutriU
- ที่ด้านล่างของหน้าจอหลักจะมีปุ่มเพื่อไปยังหน้าจอหลัก สูตรอาหาร โหมดกำหนดเอง บทความ หรือโปรไฟล์ของคุณได้ กดปุ่มโหมดกำหนดเองและส่งเวลาและอุณหภูมิของ คุณไปยัง Airfryer

### การทำมันฝรั่งทอดด้วยตนเอง

การทำมันฝรั่งทอดโฮมเมดให้อร่อยโดยใช้เครื่อง Airfryer:

- เลือกชนิดมันฝรั่งที่มีลักษณะเหมาะสำหรับการทอด เช่น มันฝรั่งที่สดและมีความเป็นแป้ง (เล็กน้อย)
- ควรทอดมันฝรั่งด้วยลมร้อนในสัดส่วนไม่เกิน 800 ก./28 ออนซ์เพื่อให้ได้ผลลัพธ์ที่ดี ที่สุด การทอดมันฝรั่งจำนวนมากจะทำให้กรอบน้อยกว่าการทอดในจำนวนที่น้อยกว่า
- 1 ปอกมันฝรั่งและหั่นเป็นแท่ง (หนา 10 x 10 มม./0.4 x 0.4 นิ้ว)
- 2 แช่มันฝรั่งแห่งในอ่างน้ำอย่างน้อย 30 นาที
- 3 เหมันฝรั่งออกจากอ่างแล้วซับน้ำให้แห้งด้วยผ้าเช็ดจานหรือกระดาษเช็ดมือ

- 4 รินน้ำมันปรุงอาหารหนึ่งช้อนโต๊ะลงในอ่าง เหมันฝรั่งแห่งลงในอ่างแล้วคลุกจนกระทั่ง น้ำมันเคลือบผิวอย่างทั่วถึง
- 5 ใช้นิ้วหรืออุปกรณ์เครื่องครัวหยิบมันฝรั่งออกจากอ่างเพื่อให้น้ำมันส่วนเกินยังคงอยู่ใน อ่าง

🗕 หมายเหตุ

- อย่าเอียงอ่างเพื่อเทมันฝรั่งแท่งทั้งหมดลงในตะกร้าในคราวเดียว เพื่อป้องกันไม่ให้เท น้ำมันส่วนเกินลงในกระทะ
- 6 ใส่มันฝรั่งแห่งลงในตะกร้า
- 7 ทอดมันฝรั่งแท่งและเขย่าตะแกรง 2-3 ครั้งในระหว่างการทอด

### การทำความสะอาด

## 1 คำเตือน

- · รอให้ตะกร้า กระทะ และด้านในของเครื่องเย็นก่อน แล้วจึงเริ่มทำความสะอาด
- กระทะ ตะกร้า และด้านในของเครื่องมีการเคลือบสารกันอาหารติด อย่าใช้
   อุปกรณ์ทำความสะอาดในครัวที่เป็นโลหะหรือสารทำความสะอาดที่กัดกร่อน เพราจะทำให้สารที่เคลือบอยู่ได้รับความเสียหายได้

ทำความสะอาดเครื่องหลังใช้งานทุกครั้ง เช็ดน้ำมันและไขมันออกจากด้านล่างของกระทะหลัง การใช้ทุกครั้ง

1 กดปุ่ม On/Off เพื่อปิดเครื่อง ถอดปลั๊กออกจากเต้ารับ และทิ้งให้เครื่องเย็นลง

• นำกระทะและตะกร้าออกเพื่อให้เครื่อง Airfryer เย็นลงเร็วขึ้น

- 2 ทิ้งน้ำมันเจียวหรือน้ำมันออกจากส่วนล่างของกระทะ
- 3 ทำความสะอาดกระทะและตะแกรงในเครื่องล้างจาน คุณยังสามารถทำความสะอาดได้ใน น้ำร้อน น้ำยาล้างจานและฟองน้ำที่ไม่ทำให้เกิดรอยขีดข่วน (โปรดดู 'บทการทำความ สะอาด')

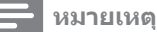

• นำกระทะที่มีจุกยางใส่เข้าไปในเครื่องล้างจาน ห้ามถอดจุกยางออกก่อนทำความสะอาด

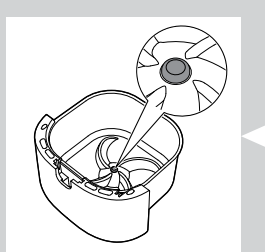

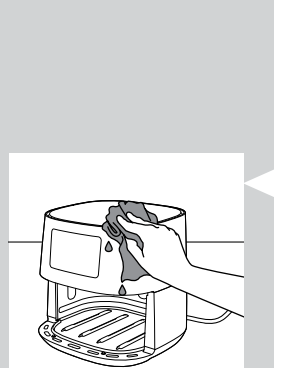

### 🔆 เคล็ดลับ

- หากมีเศษอาหารติดอยู่ที่กระทะหรือตะแกรง คุณสามารถนำไปแข้ในน้ำร้อนและน้ำยา ล้างจานเป็นเวลา 10-15 นาทีได้ การแช่น้ำจะทำให้อาหารไม่ติดแน่นและเซ็ดออกง่าย ขึ้น คุณต้องใช้น้ำยาล้างจานที่สามารถขจัดน้ำมันและไขมัน หากมีคราบไขมันบนกระทะ หรือตะกร้าที่ไม่สามารถล้างออกได้ด้วยน้ำร้อนหรือน้ำยาล้างจาน ให้ใช้น้ำยาขจัดคราบ ไขมัน
- ในกรณีที่มีเสษอาหารติดอยู่ในแผ่นทำความร้อน ให้นำออกด้วยแปรงขนนุ่มหรือนุ่ม ปานกลาง อย่าใช้แปรงขนโลหะหรือแปรงขนแข็งเด็ดขาดเพราะอาจทำให้สารเคลือบ แผ่นทำความร้อนเสียหาย
- 4 ใช้ผ้าชุบน้ำบิดพอหมาดเช็ดทำความสะอาดด้านนอกเครื่อง

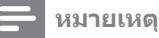

- ตรวจสอบให้แน่ใจว่าไม่มีความชื้นอยู่บนแผงควบคุม เช็ดแผงควบคุมให้แห้ง หลังจากที่ ทำความสะอาด
- 5 ทำความสะอาดชิ้นส่วนทำความร้อนด้วยแปรงทำความสะอาดเพื่อขจัดเศษอาหาร

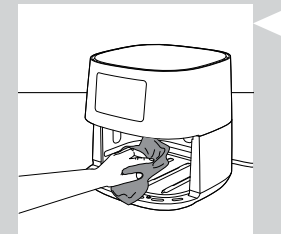

6 ทำความสะอาดด้านในเครื่องด้วยน้ำร้อนและฟองน้ำนุ่ม

#### ตารางการทำความสะอาด

| F | ~ | $\checkmark$ | × |
|---|---|--------------|---|
|   | ~ | ~            | × |

### การจัดเก็บ

- 1 ถอดปลั๊ก แล้วทิ้งไว้ให้เย็น
- 2 ตรวจสอบว่าชิ้นส่วนทั้งหมดสะอาดและแห้งแล้วก่อนเก็บ

#### 🗕 หมายเหตุ

- ถือเครื่อง Airfryer ในแนวนอนเสมอ ตรวจสอบให้แน่ใจว่าคุณได้จับกระทะไว้ที่ส่วนหน้า ของเครื่องเนื่องจากกระทะที่มีตะแกรงสามารถเลื่อนออกมาจากเครื่องได้หากเอียงลงโดย บังเอิญ ซึ่งอาจทำให้ขึ้นส่วนเหล่านี้เสียหาย
- ตรวจดูให้แน่ใจทุกครั้งว่าทุกขึ้นที่สามารถถอดได้ในเครื่อง Airfryer ยึดเข้าที่แล้วก่อนที่ จะเคลื่อนย้ายและ/หรือเก็บ

### การรีไซเคิล

- เมื่อหมดอายุการใช้งานแล้ว ห้ามทิ้งผลิตภัณฑ์นี้รวมกับขยะในครัวเรือนทั่วไป แต่ควรนำ ไปทิ้งที่จุดรวบรวมขยะเพื่อนำไปรีไซเคิล เพื่อช่วยรักษาสภาวะสิ่งแวดล้อมที่ดี
- ปฏิบัติตามกฎระเบียบของประเทศของคุณสำหรับการแยกเก็บผลิตภัณฑ์ไฟฟ้าและ
   อิเล็กทรอนิกส์ การกำจัดอย่างถูกต้องช่วยป้องกันผลสืบเนื่องทางลบที่อาจเกิดขึ้นกับสิ่ง
   แวดล้อมและสุขภาพของมนุษย์

## ี คำประกาศว่าด้วยการปฏิบัติตามข้อกำหน**ด**

ในที่นี้ Philips Consumer Lifestyle B.V. ขอแจ้งให้ทราบว่า Airfryer HD928x เป็นไปตาม ข้อกำหนด Directive 2014/53/EU ข้อความฉบับเต็มของการปฏิบัติตามข้อกำหนด EU อยู่ที่อินเตอร์เน็ตแอดเดรสต่อไปนี้: https://www.philips.com The Airfryer HD928x มาพร้อมกับโมดูล WiFi, 2.4GHz 802.11 b/g/n

### 22 <mark>ภาษาไทย</mark>

### การรับประกันและสนับสนุน

หากคุณต้องการข้อมูลหรือการสนับสนุน โปรดเข้าชมเว็บไซต์

www.philips.com/support หรืออ่านข้อมูลจากเอกสารแผ่นพับที่แยกเฉพาะ เกี่ยวกับ การรับประกันทั่วโลก

### อัพเดตของชอฟต์แวร์

การอัปเดตเป็นสิ่งสำคัญในการปกป้องความเป็นส่วนตัวของคุณและการทำงานที่เหมาะสม ของ Airfryer และแอปพลิเคชัน

แอปพลิเคชันจะอัปเดตโดยอัตโนมัติให้เป็นซอฟต์แวร์ล่าสุดเป็นครั้งคราว นอกจากนี้ Airfryer ยังทำการอัปเดตเฟิร์มแวร์โดยอัตโนมัติ

🚽 หมายเหตุ

- เมื่อกำลังติดตั้งการอัปเดต ตรวจสอบให้แน่ใจว่า Airfryer ของคุณเชื่อมต่อกับ WiFi ภายในบ้าน สามารถเชื่อมต่ออุปกรณ์อัจฉริยะของคุณได้กับทุกเครือข่าย
- ใช้แอปพลิเคชันและเฟิร์มแวร์ล่าสุดเสมอ
- มีการอัปเดตเมื่อมีการปรับปรุงซอฟต์แวร์หรือเพื่อป้องกันบึญหาด้านความปลอดภัย
- การอัปเดตเฟิร์มแวร์จะเริ่มโดยอัตโนมัติเมื่อ Airfryer อยู่ในโหมดสแตนด์บาย การ อัปเดตนี้ใช้เวลาไม่เกิน 1 นาทีและหน้าจอบน Airfryer จะกะพริบ "---" ในระหว่างนี้จะ ไม่สามารถใช้งาน Airfryer ได้

## ้ความสามารถในการใช้งานร่วมกันกับอุปกรณ์

สำหรับข้อมูลโดยละเอียดเกี่ยวกับความเข้ากันได้ของแอป โปรดดูข้อมูลใน App Store

### รีเช็ตการตั้งค่าจากโรงงาน

สำหรับการรีเซ็ตเป็นค่าจากโรงงานของ Airfryer ให้กดปุ่มปรับอุณหภูมิและปุ่มปรับเวลาขึ้น พร้อมกันค้างไว้ 10 วินาที

Airfryer ของคุณจะไม่เชื่อมต่อกับ WiFi ภายในบ้านอีกต่อไปและจะไม่สามารถจับคู่กับ อุปกรณ์อัจฉริยะของคุณอีกต่อไป

## วิธีแก้ไขปัญหา

ในบทนี้ เราได้รวบรวมปัญหาต่างๆ ที่อาจเกิดขึ้นกับเครื่องได้ หากยังไม่สามารถแก้ไขปัญหา ตามข้อมูลด้านล่างได้ โปรดดูรายการคำถามที่พบบ่อยที่ www.philips.com/support หรือติดต่อศูนย์บริการลูกค้าในประเทศของคุณ

| ปัญหา                                            | สาเหตุที่เป็นไปได้                                                                                                    | วิธีแก้ปัญหา                                                                                                    |
|--------------------------------------------------|----------------------------------------------------------------------------------------------------|----------------------------------------------------------------------------------------------------|
| ด้านนอกของเครื่องจะเกิด<br>ความร้อนระหว่างการใช้ | ความร้อนภายในแผ่ขยายออกมาถึง<br>ผนังด้านนอก                                                                                                    | เป็นเหตุการณ์ปกติ ด้ามจับและปุ่มทั้งหมดที่คุณต้องจับ<br>ระหว่างใช้จะเย็นพอที่สามารถจับได้                                                                                                    |
|                                                  |                                                                                                    | กระหะ ตะกร้า และด้านในของเครื่องจะร้อนเสมอเมื่อเปิด<br>เครื่อง เพื่อให้ปรุงอาหารได้อย่างเหมาะสม ส่วนต่างๆ เหล่านี้<br>ร้อนเกินกว่าที่จะส้มผัสเสมอ                                                                                                    |
|                                                  |                                                                                                    | ถ้าคุณเปิดเครื่องไว้เป็นเวลานาน บางส่วนจะร้อนมากจนไม่<br>สามารถสัมผัสได้ พื้นที่เหล่านี้จะมีสัญลักษณ์บนเครื่องดังนี้:<br>                                                                                                    |
| มันฝรั่งทอดโฮมเมดไม่เป็น<br>ไปตามที่ฉันคาดไว้    | คุณใช้มันฝรั่งผิดชนิด                                                                                                    | เพื่อให้ได้ผลลัพธ์ดีที่สุด ให้ใช้มันฝรั่งที่สดและมีเนื้อไม่ฉ่ำ<br>ถ้าคุณต้องเก็บมันฝรั่งไว้ ห้ามเก็บไว้ในที่เย็น เช่น ตู้เย็น<br>เลือกมันฝรั่งที่บรรจุภัณฑ์ระบุไว้ว่าเหมาะสำหรับการทอด                                                                              |
|                                                  | ใส่ส่วนผสมลงในตะกร้ามากเกินไป                                                                                                    | ทำตามคำแนะนำในคู่มือผู้ใช้ในหน้า 18 เพื่อเตรียมมันฝรั่<br>ทอดโฮมเมด                                                                                                    |
|                                                  | ส่วนผสมบางชนิดจำเป็นต้องเขย่า<br>เมื่อหอดไปได้ครึ่งทางของเวลาใน<br>การประกอบอาหารที่ตั้งไว้                                                                                                    | ทำตามคำแนะนำในคู่มือผู้ใช้ในหน้า 18 เพื่อเตรียมมันฝรั่<br>ทอดโฮมเมด                                                                                                    |
| เครื่อง Airfryer ไม่เปิด<br>เครื่อง              | ยังไม่เสียบปลั๊กไฟ                                                                                                    | ตรวจสอบว่าเสียบปลั๊กไฟเข้ากับเต้ารับบนผนังอย่างถูกต้อง<br>หรือไม่                                                                                                    |
|                                                  | มีเครื่องใช้ไฟฟ้าหลายเครื่องที่เสียบ<br>ไว้กับเต้ารับเดียว                                                                                                    | Airfryer มีกำลังไฟฟ้าสูง ลองเสียบปลั๊กที่เต้ารับอื่นและ<br>ตรวจสอบฟิวส์                                                                                                    |
| ฉันเห็นมีบางจุดที่ลอกใน<br>เครื่อง Airfryer      | อาจมีจุดเล็กๆ เกิดขึ้นภายใน<br>กระหะของ Airfryer เนื่องจาก<br>การไปสัมผัสหรือขูดขีดพื้นผิวที่<br>มีสารเคลือบโดยบังเอิญ (เช่น ใน<br>ระหว่างทำความสะอาดด้วยเครื่อง<br>มือทำความสะอาดสำหรับงานหนัก<br>และ/หรือขณะใส่ตะกร้า) | คุณสามารถป้องกันความเสียหายได้โดยการวางตะกร้า<br>เข้าไปในกระหะอย่างถูกต้อง ถ้าคุณใส่ตะกร้าเข้าไปหี่มุม<br>ด้านข้างตะกร้าอาจกระแทกกับผนังของกระหะ ทำให้ผิว<br>เคลือบลอกเป็นรอยเล็กๆ โปรดทราบว่ากรณีดังกล่าวไม่เป็น<br>อันตรายเนื่องจากวัสดุทั้งหมดปลอดภัยสำหรับอาหาร |
| มีควันสีขาวลอยออกมาจาก<br>เครื่อง                | คุณกำลังปรุงอาหารที่มีส่วนผสม<br>ติดมัน                                                                                                    | เหน้ำมันหรือไขมันส่วนเกินออกอย่างระมัดระวัง แล้วปรุง<br>อาหารต่อได้                                                                                                    |
|                                                  | กระหะยังมีคราบมันจากการใช้ครั้ง<br>ก่อน                                                                                                    | ควันขาวเกิดจากเศษไขมันที่ตกค้างอยู่ทำให้กระหะร้อนมาก<br>ขึ้น หมั่นทำความสะอาดกระหะและตะกร้าให้ทั่วหลังการใช้<br>ทุกครั้ง                                                                                                    |
|                                                  | เกล็ดขนมบังหรือส่วนผสมชุบทอด<br>อาจไม่ติดกับอาหาร                                                                                                    | ช่องอากาศเล็กๆ ของเกล็ดขนมบังจะทำให้เกิดควันขาวได้<br>ให้บีบเกล็ดขนมบังหรือส่วนผสมชุบทอดเข้ากับอาหารเพื่อ<br>ให้ติดแน่น                                                                                                    |

| ปัญหา                                                 | สาเหตุที่เป็นไปได้                                                                                                    | วิธีแก้ปัญหา                                                                                                    |
|-------------------------------------------------------|----------------------------------------------------------------------------------------------------|----------------------------------------------------------------------------------------------------|
|                                                       | ซอสหมัก เหล้า หรือน้ำจากเนื้อจะ<br>กระเด็นจากไขมันหรือไข                                                                                            | ใช้กระดาษซับอาหารแห้งสนิทดีแล้วก่อนวางในตะกร้า                                                                                                    |
| WiFi LED บน Airfryer<br>ของฉันไม่ส่องสว่างอีกต่อไป    | <ul> <li>ไม่ได้เชื่อมต่อ Airfryer กับ WiFi</li> <li>ในบ้านของคุณอีกต่อไป</li> <li>คุณได้เปลี่ยนเครือข่าย WiFi ใน</li> <li>บ้านของคุณแล้ว</li> </ul> | เริ่มกระบวนการตั้งค่า WiFi โดยกดปุ่มเมนูค้างไว้และทำตาม<br>คำแนะนำในแอปพลิเคชัน                                                                                                    |
| แอปพลิเคชันแสดงให้เห็นว่า<br>กระบวนการจับคู่ไม่สำเร็จ | ผู้ใช้อื่นได้จับคู่ Airfryer กับอุปกรณ์<br>อัจฉริยะอื่นและกำลังปรุงอาหารอยู่                                                                        | รอจนกว่าผู้ใช้อื่นจะเสร็จสิ้นกระบวนการปรุงอาหารและจับคู่<br>อุปกรณ์อัจฉริยะของคุณกับ Airfryer อีกครั้ง                                                                                                    |
| จอแสดงผลของฉันกะพริบ<br>เป็น ""                       | Airfryer ของคุณกำลังอัปเดต<br>เฟิร์มแวร์                                                                                                    | รอประมาณหนึ่งนาทีก่อนกระบวนการอัปเดตเฟิร์มแวร์<br>จะเสร็จสิ้น คุณไม่สามารถใช้ Airfryer ระหว่างกา<br>รอัปเดตเฟิร์มแวร์ได้                                                                                                    |
| หน้าจอบน Airfryer แสดง<br>"E1"                        | อุปกรณ์เสียหาย/ชำรุด                                                                                                    | ให้ติดต่อศูนย์ดูแลลูกค้าของ Philips หรือติดต่อศูนย์ดูแล<br>ลูกค้าของ Philips ในประเทศของคุณ                                                                                                    |
|                                                       | อาจจัดเก็บ Airfryer ของคุณในที่ที่<br>เย็นเกินไป                                                                                                    | หากเก็บอุปกรณ์ของคุณไว้ในที่อุณหภูมิแวดล้อมต่ำ ให้อุ่น<br>เครื่องจนมีอุณหภูมิเท่ากับอุณหภูมิห้องเป็นเวลาอย่างน้อย<br>15 นาทีก่อนที่คุณจะเสียบปลั๊กอีกครั้ง<br>หากจอแสดงผลของคุณยังแสดง "E1" ให้ติดต่อศูนย์ดูแล<br>ลูกค้าของ Philips หรือติดต่อศูนย์ดูแลลูกค้าของ Philips<br>ในประเทศของคณ |

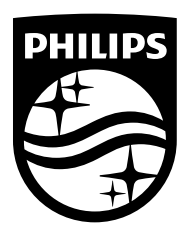

© 2021 Philips Domestic Appliances Holding B.V. สงวนลิขสิทธิ์